## Grundschule am Bodenländchen Schweich

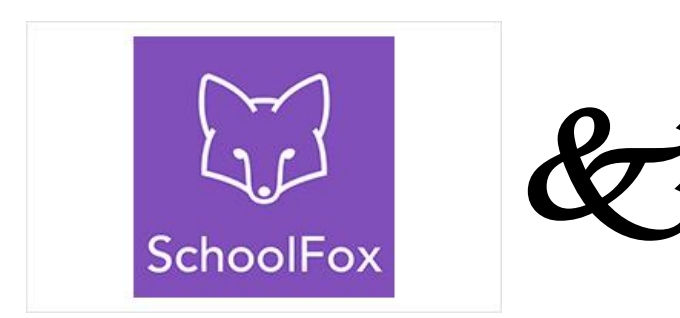

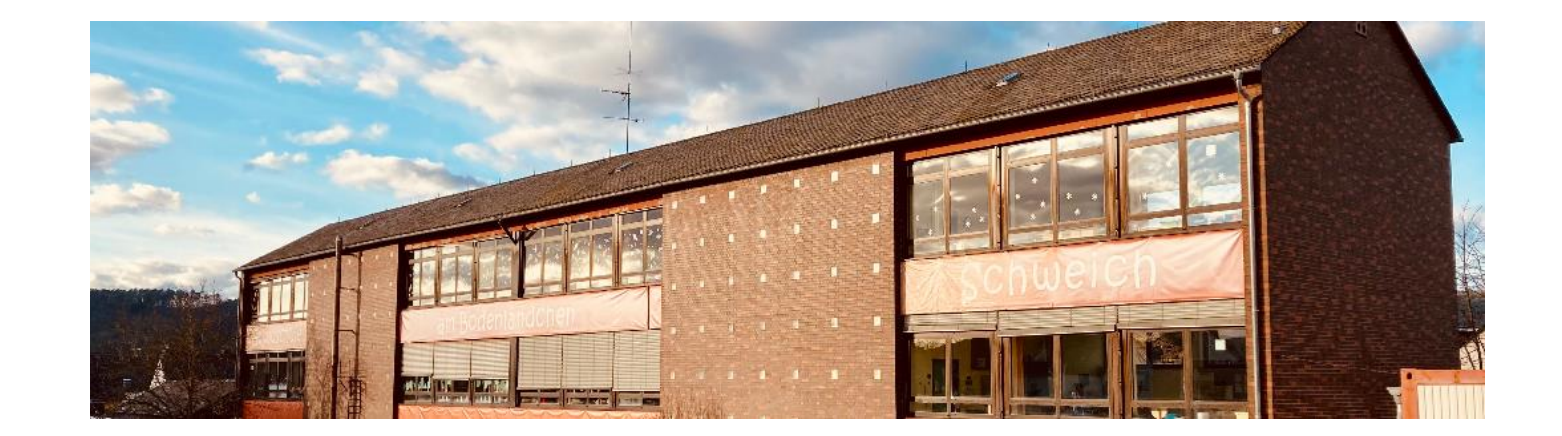

# Warum eine digitale Plattform in der Grundschule?

- Vereinfachung der Kommunikation
  - ➔ Krankmeldungen
  - → Elternbriefe (mit Übersetzungsfunktion)
  - ➔ Notfallmeldungen während des Schultages
  - ➔ Organisation innerhalb der Klassen (Mitteilungen, Abstimmungen)

#### Warum SchoolFox?

- → datenschutzkonforme Plattform
- → kostengünstiger Anbieter
- → intuitiv bedienbar

- Installieren Sie die App SchoolFox auf Ihrem Smartphone/Tablet.
- Nutzung über den Browser ist ebenfalls möglich!
- Klicken Sie das Feld "FoxEducation Konto erstellen" an.

| <b>SchoolFox</b><br>by FoxEducation                                                      |  |
|------------------------------------------------------------------------------------------|--|
| Ihre E-Mail-Adresse                                                                      |  |
| Passwort (3)                                                                             |  |
| Anmelden<br>Probleme beim Einloggen? <u>Hier klicken</u><br>FoxEducation Konto erstellen |  |
| ODER                                                                                     |  |
| Melden Sie sich mit Single Sign-on an                                                    |  |

 Geben Sie den Code ein, den Sie in den nächsten Tagen von uns für Ihr Kind erhalten und klicken Sie auf "Weiter".

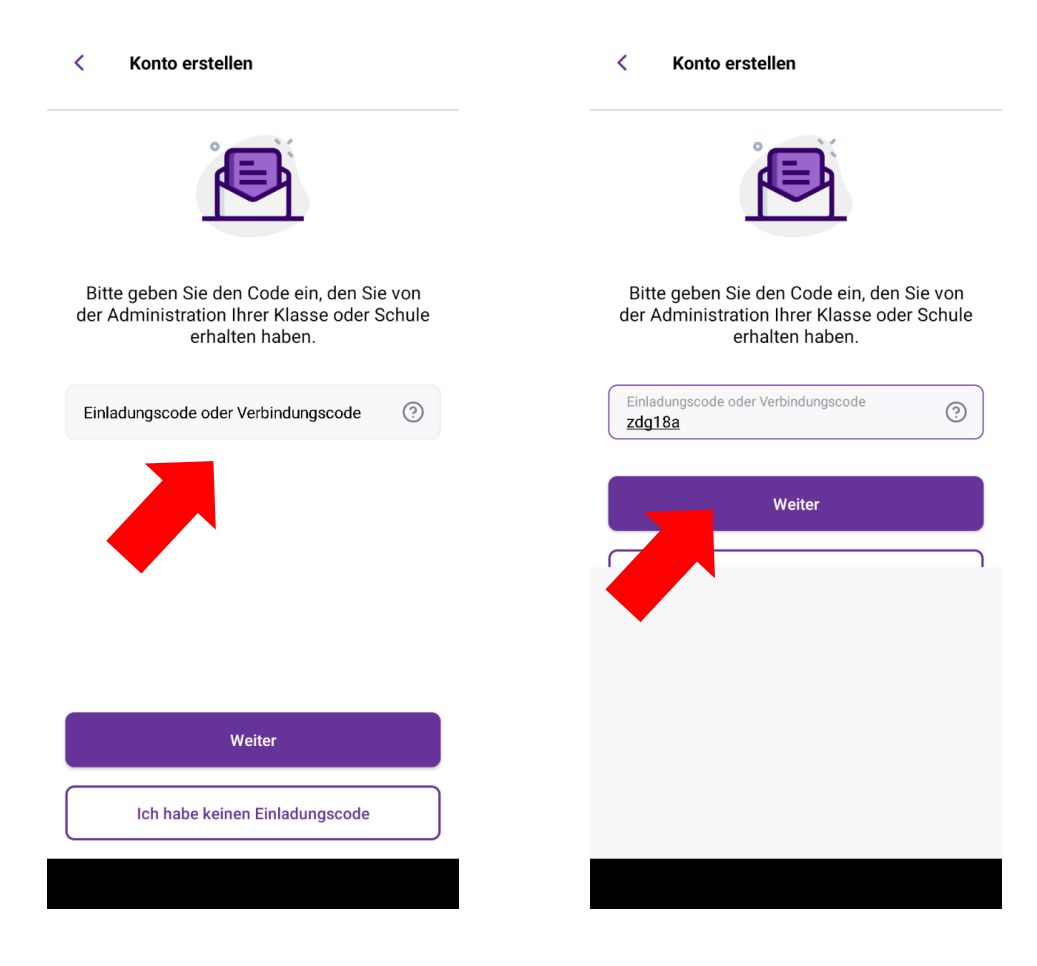

- Lesen Sie sich die angezeigten Informationen durch und bestätigen Sie dies durch Anklicken des entsprechenden Feldes.
- Klicken Sie anschließend auf "Weiter".

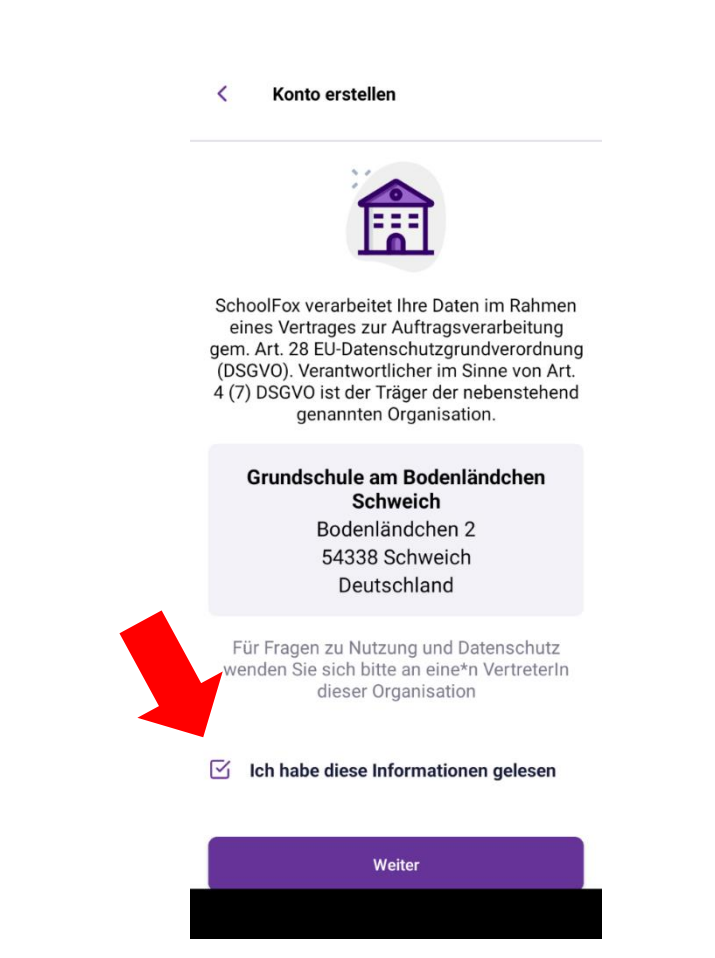

- Ihnen wird nun der Name Ihres Kindes angezeigt.
- Geben Sie an, in welcher Beziehung Sie zu dem Kind stehen und ob sie erziehungsberechtigt sind.
- Klicken Sie anschließend auf "Weiter".

| < Konto erstellen                                                      |   |
|------------------------------------------------------------------------|---|
|                                                                        |   |
| Dieser Code verbindet Sie zu:<br>Milli Musterkind                      |   |
| Was ist Ihre Beziehung zu Milli?                                       |   |
| Mutter                                                                 | 0 |
| Bitte bestätigen Sie, dass Sie Millis<br>Erziehungsberechtigte/r sind: |   |
| Ich hin orziehungsherechtigt                                           | 0 |

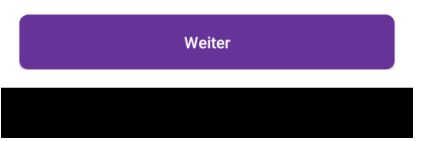

• Tragen Sie Ihren Namen ein und klicken Sie auf "Weiter".

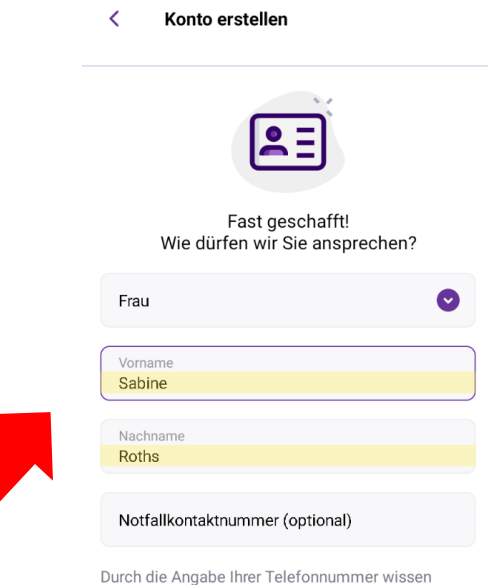

Durch die Angabe Ihrer Telefonnummer wissen Lehrer\*innen, wie Sie in Notfällen erreichbar sind.

Registrierung abschließen

#### Anmeldung geschafft!

- An dieser Stelle können Sie ein weiteres Kind in der App erfassen – Sie müssen also nicht mehrere Accounts für verschiedene Kinder anlegen.
- Klicken Sie dazu auf "Code hinzufügen" und folgen Sie erneut den Anweisungen.

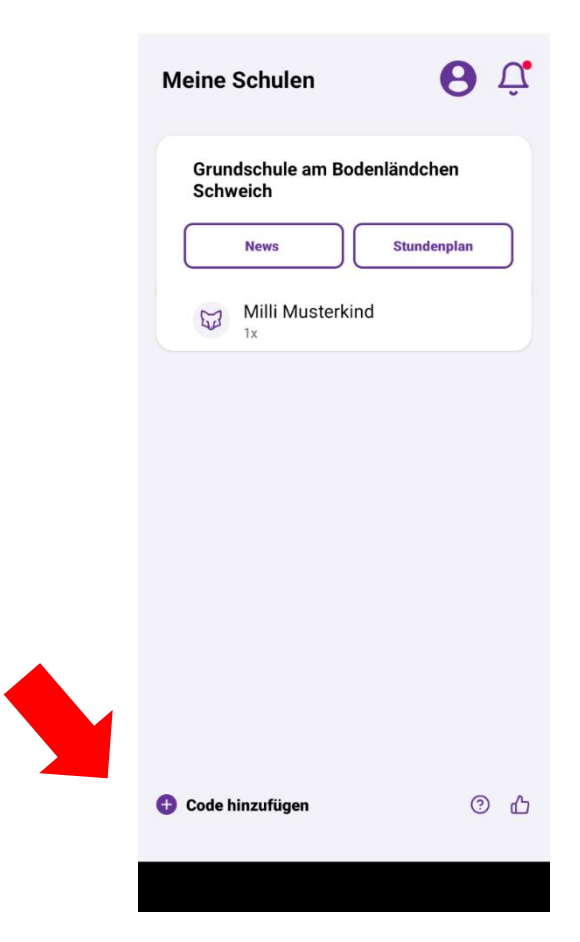

#### Neuigkeiten

- Unter dem Punkt News gibt die Schulleitung allgemeine Neuigkeiten bekannt.
- Der rote Punkt zeigt an, dass eine neue Information eingestellt wurde.

| Meine Schulen 🔒 🗘                                                                                               | < Schulinfos                                                                                                    |
|----------------------------------------------------------------------------------------------------|----------------------------------------------------------------------------------------------------|
| Grundschule am Bodenländchen         • News       Stundenplan         • News       Milli Musterkind         • X | Grundschule am Bodenländchen Schweich     Singer Schweizen     Schoolfox läuft an!     Terteilt: 24.02.2023, 09:17     Liebe Eltern,     hier erhalten Sie in Kürze und bei Bedarf     aktuelle Informationen zum Schulleben! |
| Code hinzufügen ⑦ ம                                                                                             |                                                                                                    |

#### Stundenplan

 Durch Anklicken des Feldes "Stundenplan" wird Ihnen der Stundenplan und Raum Ihres Kindes angezeigt, nicht aber aktuelle Vertretungssituationen!

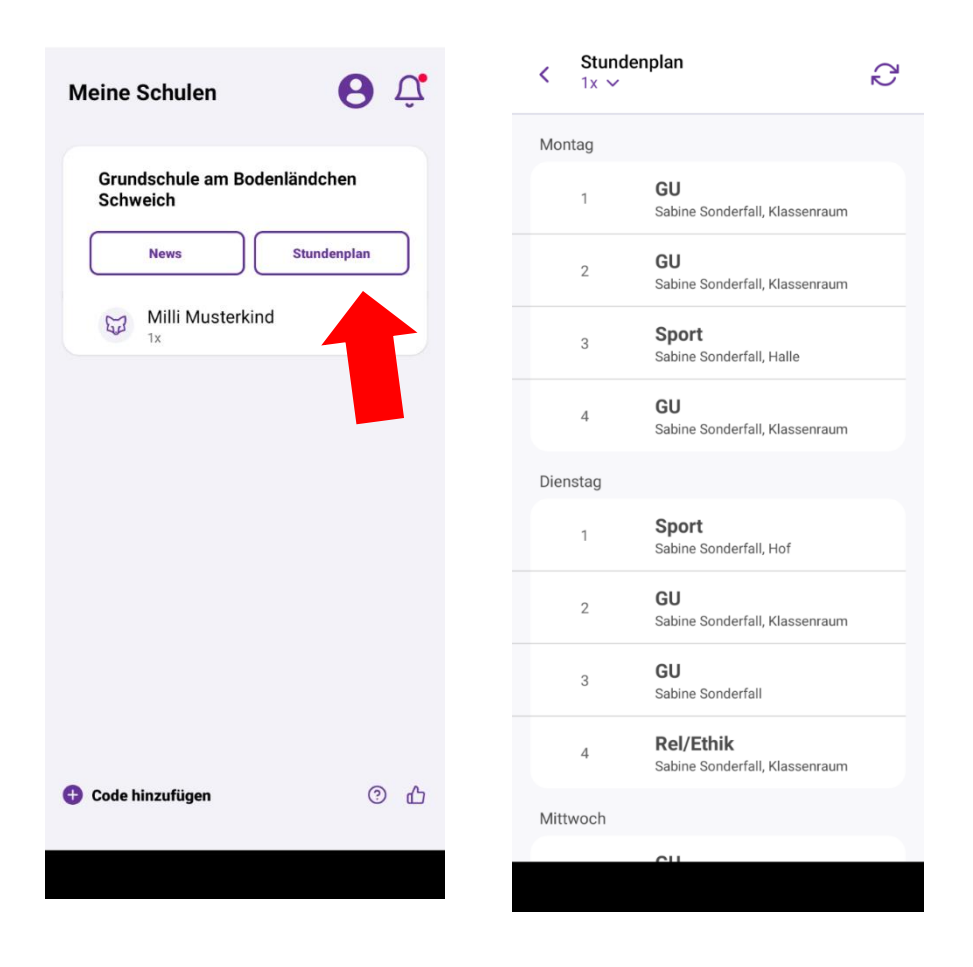

Kommunikation rund um Ihr Kind – Nachricht von der Schule erhalten

- Klicken Sie auf den Namen Ihres Kindes.
- Bestätigen Sie den Erhalt der neuen Nachricht durch Anklicken des gelben Feldes.

| Meine Schulen                       | <b>6</b> Ĉ | <           | Hausaufgaben                                 | ß         |
|-------------------------------------|------------|-------------|----------------------------------------------|-----------|
| Grundschule am Bodenlän<br>Schweich | ndchen     | Hau<br>Von: | Mitteilung<br>saufgaben<br>Sabine Sonderfall | Antworten |
| Milli Musterkind                    |            | Heu         | te gibt es keine Hausau                      | fgaben.   |
| Code hinzufügen                     | © Ц        |             | Nachricht bestätig                           | gen       |
|                                     |            |             |                                              |           |

#### Kommunikation rund um Ihr Kind – Notfallnachricht

- Erhalten Sie eine Notfallnachricht, weil es Ihrem Kind nicht gut geht, bestätigen Sie diese bitte.
- ➔ Wir gehen davon aus, dass Sie entsprechend reagieren und Ihr Kind abholen.
- Bitte rufen Sie nicht im Sekretariat an – Frau Clemens ist nicht über die Notfallnachricht informiert!

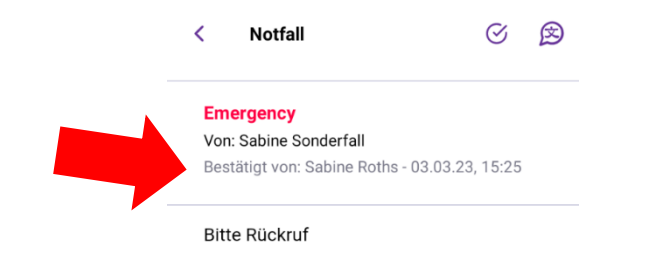

### Kommunikation rund um Ihr Kind – Krankmeldung

- Klicken Sie auf das gelbe Symbol mit dem Stift.
- Stellen Sie den richtigen Zeitraum ein.
- Aktivieren Sie das Feld "Ganztägig".

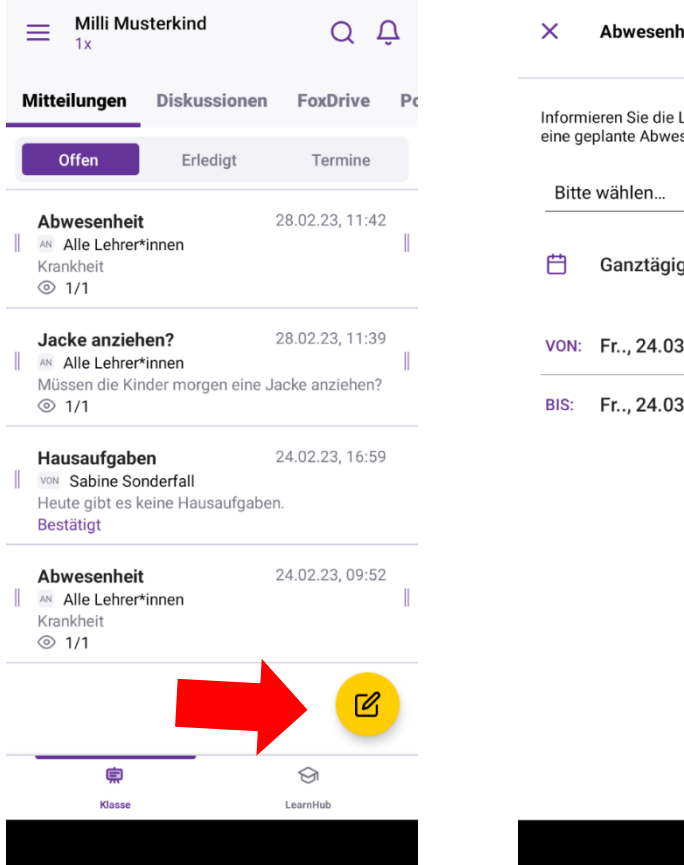

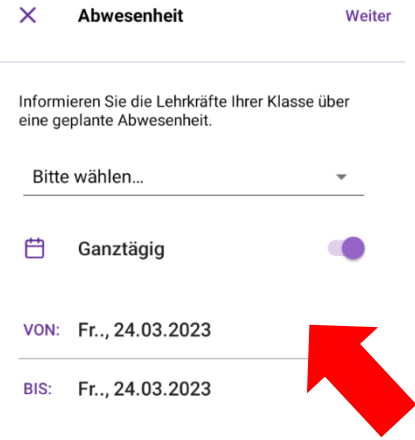

#### Kommunikation rund um Ihr Kind – Krankmeldung

- Geben Sie uns den Grund des Fehlens an (Krankheit).
- ACHTUNG:
- Freistellung wegen privaten Terminen und familiären Gründen müssen wie bisher 3 Tage vorher bei der Klassenleitung beantragt werden. Sie werden nicht als Grund des Fehlens akzeptiert!

| × Abwesenheit                                     | Weiter                                                                                                    |
|---------------------------------------------------|----------------------------------------------------------------------------------------------------|
| Informieren Sie die Lehr<br>eine geplante Abwesen | rkräfte Ihrer Klasse über<br>heit.                                                                                                    |
| Krankheit                                         | -                                                                                                    |
| Arzttermin                                        |                                                                                                    |
| Privater Termin                                   |                                                                                                    |
| Familiäre Gründe                                  | 10:00                                                                                                    |
| Sonstiges                                         | 12:00                                                                                                    |
|                                                   | Abwesenheit  Informieren Sie die Lehe<br>eine geplante Abwesen      Krankheit      Arzttermin      Privater Termin      Familiäre Gründe      Sonstiges |

#### Kommunikation rund um Ihr Kind – Krankmeldung

- Wählen Sie als Empfänger alle Lehrkräfte aus
- Sie werden nicht von allen
   Lehrkräften eine
   Bestätigung erhalten!

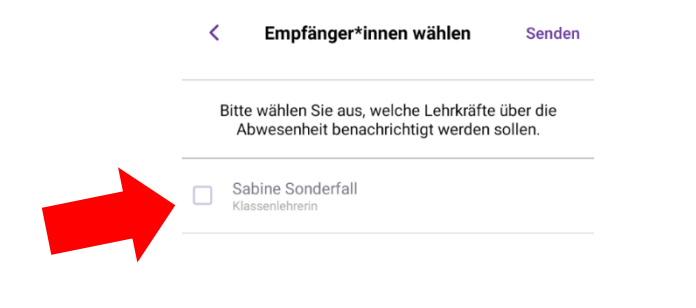

#### Kommunikation rund um Ihr Kind – Nachricht senden

- Zum Verfassen einer Nachricht klicken Sie bitte auf das gelbe Symbol unten rechts.
- Nach dem Schreiben der Nachricht klicken Sie auf "Weiter".

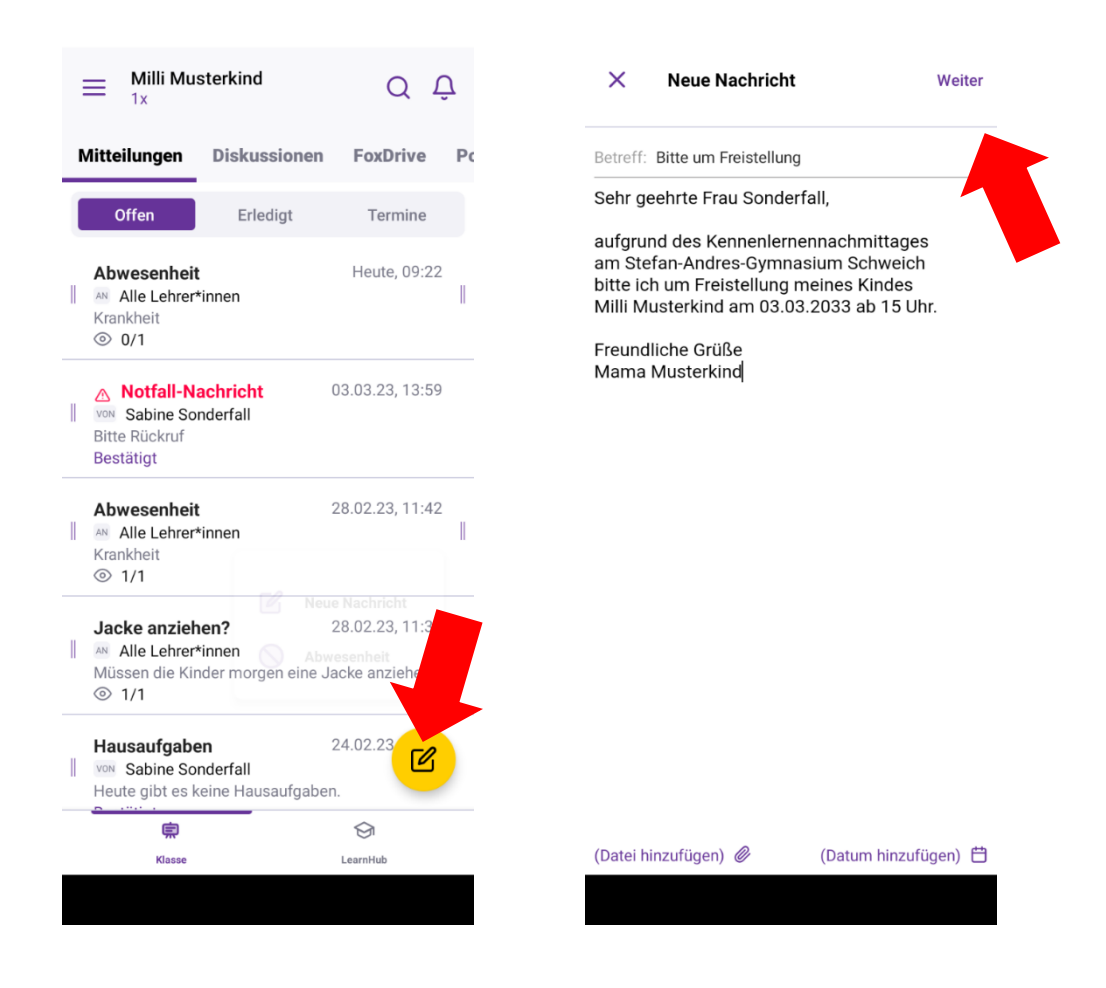

#### Kommunikation rund um Ihr Kind – Nachricht senden

• Wählen Sie den Empfänger Ihrer Nachricht durch Anklicken aus.

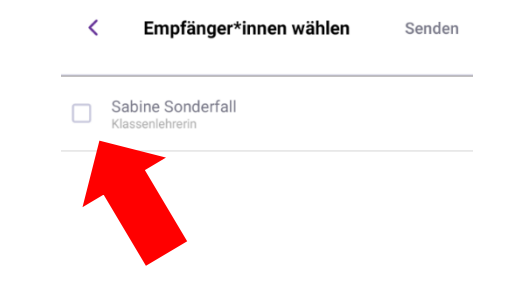

### Kommunikation rund um Ihr Kind – Bestätigung der Nachricht

• Der Erhalt Ihrer Nachricht wird von der Lehrkraft bestätigt.

#### Achtung:

 Alle Lehrkräfte haben die Möglichkeit, zu gewissen Uhrzeiten bzw. am Wochenende die Benachrichtigungen stummzuschalten.

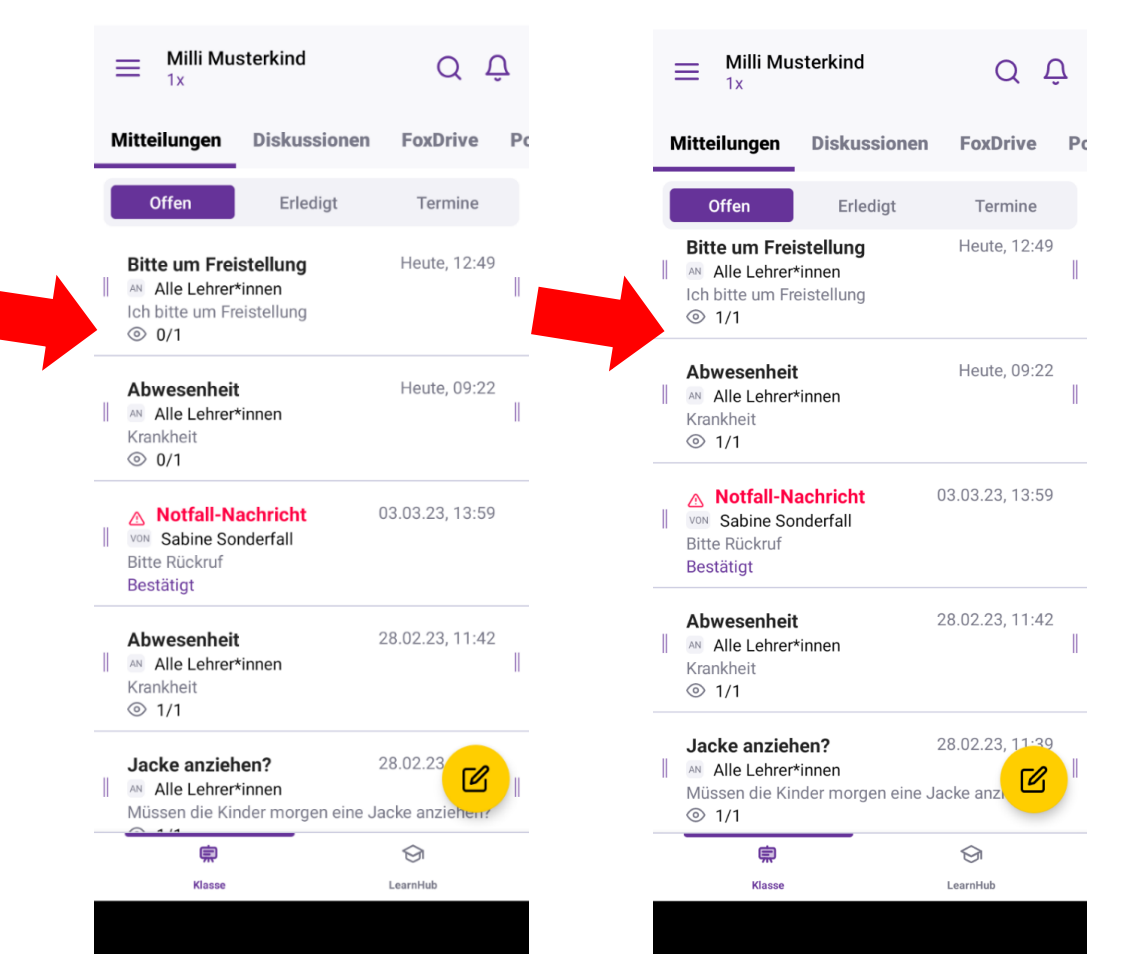

#### Sind noch Fragen offen?

- Bitte nutzen Sie den Chat!

Vielen Dank für Ihre Teilnahme! 😳